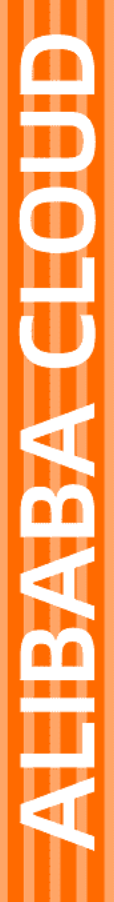

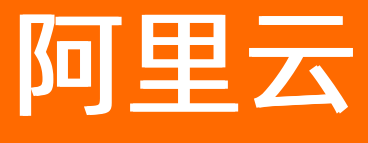

# FPGA云服务器 最佳实践

文档版本: 20220708

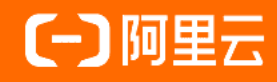

## 法律声明

阿里云提醒您在阅读或使用本文档之前仔细阅读、充分理解本法律声明各条款的内容。 如果您阅读或使用本文档,您的阅读或使用行为将被视为对本声明全部内容的认可。

- 您应当通过阿里云网站或阿里云提供的其他授权通道下载、获取本文档,且仅能用 于自身的合法合规的业务活动。本文档的内容视为阿里云的保密信息,您应当严格 遵守保密义务;未经阿里云事先书面同意,您不得向任何第三方披露本手册内容或 提供给任何第三方使用。
- 未经阿里云事先书面许可,任何单位、公司或个人不得擅自摘抄、翻译、复制本文 档内容的部分或全部,不得以任何方式或途径进行传播和宣传。
- 由于产品版本升级、调整或其他原因,本文档内容有可能变更。阿里云保留在没有 任何通知或者提示下对本文档的内容进行修改的权利,并在阿里云授权通道中不时 发布更新后的用户文档。您应当实时关注用户文档的版本变更并通过阿里云授权渠 道下载、获取最新版的用户文档。
- 4. 本文档仅作为用户使用阿里云产品及服务的参考性指引,阿里云以产品及服务的"现状"、"有缺陷"和"当前功能"的状态提供本文档。阿里云在现有技术的基础上尽最大努力提供相应的介绍及操作指引,但阿里云在此明确声明对本文档内容的准确性、完整性、适用性、可靠性等不作任何明示或暗示的保证。任何单位、公司或个人因为下载、使用或信赖本文档而发生任何差错或经济损失的,阿里云不承担任何法律责任。在任何情况下,阿里云均不对任何间接性、后果性、惩戒性、偶然性、特殊性或刑罚性的损害,包括用户使用或信赖本文档而遭受的利润损失,承担责任(即使阿里云已被告知该等损失的可能性)。
- 5. 阿里云网站上所有内容,包括但不限于著作、产品、图片、档案、资讯、资料、网站架构、网站画面的安排、网页设计,均由阿里云和/或其关联公司依法拥有其知识产权,包括但不限于商标权、专利权、著作权、商业秘密等。非经阿里云和/或其关联公司书面同意,任何人不得擅自使用、修改、复制、公开传播、改变、散布、发行或公开发表阿里云网站、产品程序或内容。此外,未经阿里云事先书面同意,任何人不得为了任何营销、广告、促销或其他目的使用、公布或复制阿里云的名称(包括但不限于单独为或以组合形式包含"阿里云"、"Aliyun"、"万网"等阿里云和/或其关联公司品牌,上述品牌的附属标志及图案或任何类似公司名称、商号、商标、产品或服务名称、域名、图案标示、标志、标识或通过特定描述使第三方能够识别阿里云和/或其关联公司)。
- 6. 如若发现本文档存在任何错误,请与阿里云取得直接联系。

# 通用约定

| 格式          | 说明                                     | 样例                                        |
|-------------|----------------------------------------|-------------------------------------------|
| ⚠ 危险        | 该类警示信息将导致系统重大变更甚至故<br>障,或者导致人身伤害等结果。   | ⚠ 危险 重置操作将丢失用户配置数据。                       |
| ▲ 警告        | 该类警示信息可能会导致系统重大变更甚<br>至故障,或者导致人身伤害等结果。 | <ul> <li></li></ul>                       |
| 〔) 注意       | 用于警示信息、补充说明等,是用户必须<br>了解的内容。           | 大意<br>权重设置为0,该服务器不会再接受新<br>请求。            |
| ? 说明        | 用于补充说明、最佳实践、窍门等,不是<br>用户必须了解的内容。       | ⑦ 说明<br>您也可以通过按Ctrl+A选中全部文件。              |
| >           | 多级菜单递进。                                | 单击设置>网络>设置网络类型。                           |
| 粗体          | 表示按键、菜单、页面名称等UI元素。                     | 在 <b>结果确认</b> 页面,单击 <b>确定</b> 。           |
| Courier字体   | 命令或代码。                                 | 执行 cd /d C:/window 命令,进入<br>Windows系统文件夹。 |
| 斜体          | 表示参数、变量。                               | bae log listinstanceid                    |
| [] 或者 [alb] | 表示可选项,至多选择一个。                          | ipconfig [-all -t]                        |
| {} 或者 {a b} | 表示必选项,至多选择一个。                          | switch {act ive st and}                   |

## 目录

| 1.FPGA RTL开发流程最佳实践               | 05 |
|----------------------------------|----|
| 1.1. 使用f1 RTL                    | 05 |
| 1.2. RTL工程目录介绍                   | 07 |
| 1.3. f3实例RTL开发最佳实践               | 09 |
| 2.FPGA OpenCL开发流程最佳实践            | 14 |
| 2.1. f1实例OpenCL开发最佳实践            | 14 |
| 2.2. f3 SDAccel开发环境介绍            | 17 |
| 2.3. f3实例OpenCL开发最佳实践            | 19 |
| 3.f3实例Vitis 2020.1使用最佳实践         | 26 |
| 4.AI推理                           | 32 |
| 4.1. FPGA云服务器加速广告CTR预估           | 32 |
| 5.图片转码                           | 34 |
| 5.1. FPGA云服务器加速图片和视频转码           | 34 |
| 6.图像处理                           | 36 |
| 6.1. 在f1实例中使用CTAccel图像处理(CIP)加速器 | 36 |

# 1.FPGA RTL开发流程最佳实践 1.1. 使用f1 RTL

本文介绍如何使用f1 RTL(Register Transfer Level)。

## 前提条件

- 已注册阿里云账号。如还未注册,请先完成账号注册。
- 已创建f1实例并且实例能访问公网。

⑦ 说明 f1实例只能使用镜像市场的FaaS F1基础镜像。更多详情,请参见创建f1实例。

- 已在f1实例所在的安全组中添加规则并放行SSH(22)端口。
- 已在ECS管理控制台f1实例详情页上获取实例ID。
- 已创建OSS Bucket专门用于FaaS服务。
   Bucket与f1实例必须属于同一个账号、同一个地域。若尚未创建,请参见创建一个OSS Bucket。
- 如需加密文件,请先开通密钥管理服务(KMS)。
   若尚未开通,请参见开通密钥管理服务(KMS)。
- 使用RAM用户操作FPGA,必须先完成以下操作:
  - 创建RAM用户并授权,详情请参见<mark>创建RAM用户及为RAM用户授权</mark>。

您需要为RAM用户授予的权限为:AliyunECSReadOnlyAccess、AliyunOSSFullAccess和AliyunRAMFullAccess。

- 授权FaaS服务角色,授权页面请参见授权FaaS服务角色。
- 获取AccessKey ID和AccessKey Secret。

## 背景信息

在开始本教程之前,请阅读以下注意事项:

- 本教程中所有操作都必须由同一个账号在同一地域里执行。
- 强烈建议您使用RAM用户操作FaaS实例。为了防止意外操作,您需要让RAM用户仅执行必要的操作。在操作FPGA镜像及下载时,因为您需要从指定的OSS Bucket下载原始DCP工程,所以您必须为FaaS管理账号 创建一个角色,并授予临时权限,让FaaS管理账号访问指定的OSS Bucket。如果需要对IP加密,必须授予 RAM用户KMS相关权限。如果需要做权限检查,必须授予查看用户资源的权限。

#### 操作步骤

1. 远程连接f1实例。

具体操作,请参见远程连接Linux实例。

2. 运行以下命令配置基础环境。

source /opt/dcp1 1/script/f1 env set.sh

3. 依次运行以下命令编译工程。

cd /opt/dcp1\_1/hw/samples/dma\_afu

afu\_synth\_setup --source hw/rtl/filelist.txt build\_synth

cd build synth/

run.sh

⑦ 说明 编译时间较长,请耐心等待。

#### 4. 制作镜像。

i. 依次运行以下命令配置 PATH 环境变量并为 faascmd 文件添加可执行权限。

export PATH=\$PATH:/opt/dcp1\_1/script/

chmod +x /opt/dcp1 1/script/faascmd

#### ii. 依次运行以下命令初始化faascmd配置。

```
# 将hereIsYourSecretId替换为您的AccessKey ID, hereIsYourSecretKey替换为您的AccessKey S
ecret
```

faascmd config --id=hereIsYourSecretId --key=hereIsYourSecretKey

# 将hereIsYourBucket换为华东1地域里OSS Bucket名称 faascmd auth --bucket=hereIsYourBucket

#### iii. 在/opt/dcp1\_1/hw/samples/dma\_afu目录下,运行以下命令上传gbs文件。

faascmd upload object --object=dma afu.gbs --file=dma afu.gbs

iv. 运行以下命令制作镜像。

```
# 将hereIsYourImageName替换为您的镜像名称
faascmd create_image --object=dma_afu.gbs --fpgatype=intel --name=hereIsYourImageNa
me --tags=hereIsYourImageTag --encrypted=false --shell=V1.1
```

#### 5. 下载镜像。

i. 运行以下命令查看镜像是否制作成功。

faascmd list\_images

如果返回结果中出现 "State": "success" ,表示镜像制作成功。请记录返回结果中显示的FpgalmageUUID的值,稍后会用到。

[root@\_\_\_\_\_\_\_]# faascmd list\_images {"FpgaImages":{"fpgaImage":[{"Name":"Image\_1\_dma\_afu","Tags":"ImageTag\_1\_dma\_afu","ShellUUID":"V ","Des cription":"None","FpgaImageUUID":"inteld98db1d1-023 ":"Fri Jan 26 2018 10:15:59 GMT+0800 (CST)","Encrypted":"false","UpdateTime":"Fri Jan 26 2018 10:17:08 GMT

ii. 运行以下命令获取FPGA ID。

```
# 将hereIsYourInstanceId替换为您的f1实例ID
faascmd list instances --instanceId=hereIsYourInstanceId
```

#### 返回结果如下图所示。请记录FpgaUUID的值。

aiZb Z output\_files]# faascmd list\_instances --instanceId=i-bp15/ tances":{\*instance":[{"ShellUUID":"v ","FpgaType":"intel"<mark>"FpgaUUID":"0x 500",</mark>"InstanceId":"i-bp15n ',"De

#### iii. 运行以下命令下载FPGA镜像到f1实例。

# 将hereIsYourInstanceID替换为刚刚保存的实例ID; 将hereIsFpgaUUID替换为上一条命令中记下的F pgaUUID; 将hereIsImageUUID替换为上一步记下FpgaImageUUID faascmd download\_image --instanceId=hereIsYourInstanceID --fpgauuid=hereIsFpgaUUID --fpgatype=intel --imageuuid=hereIsImageUUID --imagetype=afu --shell=V1.1

#### iv. 运行以下命令检查镜像是否下载成功。

# 将hereIsYourInstanceID**替换为刚刚保存的实例**ID;将hereIsFpgaUUID**替换为上一条命令中记下的**F pgaUUID

faascmd fpga\_status --instanceId=hereIsYourInstanceID --fpgauuid=hereIsFpgaUUID

如果返回结果中出现 "TaskStatus":"operating" , 且FpgalmageUUID的值和下载镜像 时FpgalmageUUID的值一致, 说明下载成功。

#### 6. (可选)如果没有开启Huge pages,运行以下命令启用Huge pages。

sudo bash -c "echo 20 > /sys/kernel/mm/hugepages/hugepages-2048kB/nr\_hugepages"

7. 依次运行以下命令测试。

cd /opt/dcp1\_1/hw/samples/dma\_afu/sw

make

```
sudo LD_LIBRARY_PATH=/opt/dcp1_1/hw/samples/dma_afu/sw:$LD_LIBRARY_PATH ./fpga_dma_test
0
```

输出结果如下图所示,说明测试完成。

## 1.2. RTL工程目录介绍

本文为您介绍RTL(Register Transfer Level)开发平台所使用的工程模式及目录介绍,并为您提供示例框架 帮助您理解并使用。

### 工程模式

Vivado设计套件是由FPGA厂商发布的集成设计环境,具有Project和NoProject两种工程模式,F3实例的RTL 开发平台采用的是NoProject模式。两种工程模式的具体说明如下所示:

• Project 模式

该模式需要创建一个整体的工程,例如:XXX\_prj.xpr,然后导入所需要的RTL代码和约束文件,最终生成 bit文件。

● NoProject 模式

该模式需要将多个DCP文件整合成一个DCP文件,然后运行布局布线后,最终生成bit文件。

## 工程主目录介绍

工程目录包含主目录和source目录。source目录下是PR区域的相关工程文件,主目录下是运行工程的脚本文件,主目录的具体说明如下:

| 脚本名称              | 描述                                                                                                    |
|-------------------|----------------------------------------------------------------------------------------------------|
| compiling.sh      | 运行整体工程的脚本,最终生成xclbin加载文件。                                                                                                    |
| create_design.tcl | 可以在vivado Tcl Console中执行的脚本,该脚本以usr_top.v为顶层创建的<br>工程,被run_synth.tcl调用之后,生成了用户的dcp文件<br>custom_logic.dcp。您在使用时,必须编辑该文件,将您自己的文件添加到<br>该脚本中。 |
| mem_design.tcl    | 在vivado Tcl Console中执行的脚本,该脚本重新实例化了 DDR IP文件,需要<br>和config.v文件一起使用。由于在动态加载区域有三个DDR控制器, 该文件可<br>以根据实际用户使用个数来实例化真实的DDR个数。                    |
| run_synth.tcl     | 需要和create_design.tcl合并使用。                                                                                                    |
| run.tcl           | 整体运行的脚本,被compiling.sh调用。                                                                                                    |
| generate_dcp.tcl  | 该脚本在整合成一个完整的dcp文件后,将生成最终的dcp文件和bit文件。您可以根据自己的需要进行策略修改。                                                                                     |

## RTL示例框架

#### 在RTL模式下,我们提供了一个基于如下框架的参考示例。

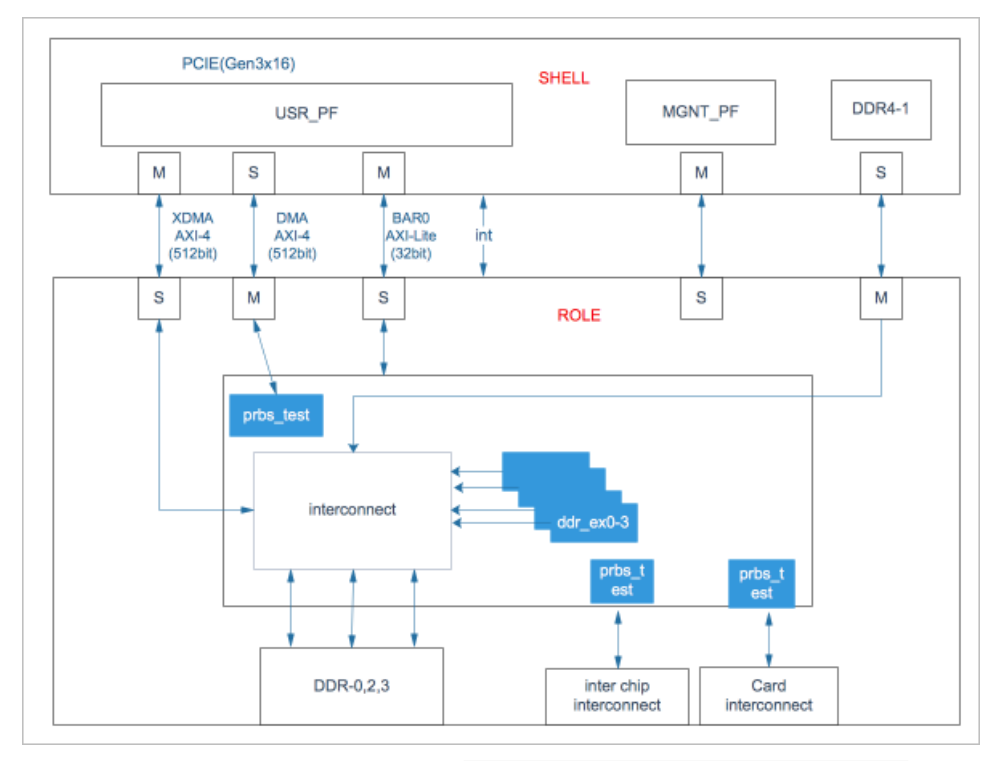

● 您可以在示例代码的如下位置,添加 { PCI\_DEVICE(0x1ded, 0x1004), }, 完成device id的修改,即可 直接使用其中的工具进行测试。AR65444软件和工具的相关说明请前往Xllinx官网查看。

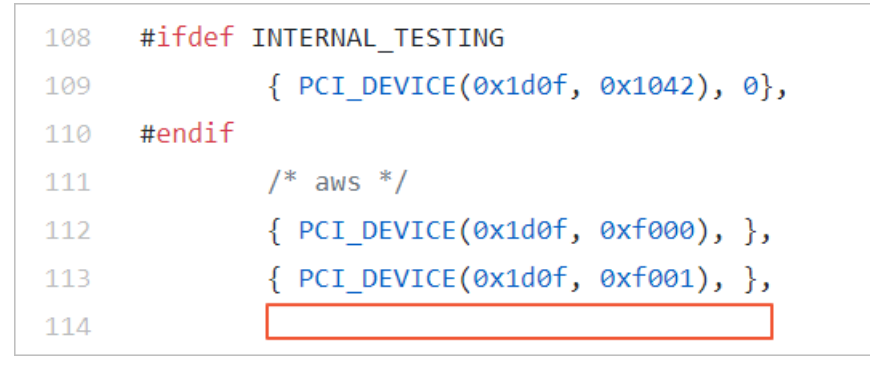

- 您可以在vivado界面的Tcl Console中执行 create\_design.tcl , 建立用户工程, 测试综合过程。
- 整体工程完成之后,您可以通过vivado打开dcp文件,然后查看资源、时序和布线结果等信息。

## FaaS F3 RTL使用指南

FaaS F3 RTL的官方使用指南,请参见f3实例RTL开发最佳实践。

## 1.3. f3实例RTL开发最佳实践

本文介绍基于f3实例的RTL(Register Transfer Level)的开发流程。

## 前提条件

- 已创建f3实例。若尚未创建f3实例,具体操作,请参见创建f3实例。
- 已在f3实例所在安全组中添加规则放行SSH(22)端口。具体操作,请参见添加安全组规则。
- 登录ECS管理控制台,在f3实例的详情页上,获取实例ID。

- 已创建一个OSS Bucket专门用于FaaS服务。若尚未创建OSS Bucket,具体操作,请参见创建一个OSS Bucket。
- 已获取命令行工具faasutil。若尚未获取faasutil工具,具体操作,请参见获取faasutil。
- 使用RAM用户操作FPGA时,必须先完成以下操作:
  - 创建RAM用户并为RAM用户授权。具体操作,请参见创建RAM用户和为RAM用户授权。
     您需要为RAM用户授予 AligunOSSFullAccess 权限。
  - 获取AccessKey ID和AccessKey Secret。

## 注意事项

- 本文中所有操作必须由同一个账号在同一个地域执行。
- 您只能使用RAM用户操作FPGA实例。为了最大程度地保护您数据的安全性,建议您按照必要且最小化原则对RAM用户进行授权,用于操作指定的ECS实例。

#### 操作步骤

1. 远程连接Linux实例。

⑦ 说明 编译工程时需要2~3小时。建议您使用nohup或者VNC连接实例,以免编译时意外退出。

#### 2. 下载并解压RTL参考设计。

- 3. 配置环境。
  - 如果驱动为 xdma ,则需要运行以下命令来配置环境。

source /root/xbinst\_oem/F3\_env\_setup.sh xdma #每打开一个终端窗口就需要执行该命令一次

• 如果驱动为 xocl ,则需要运行以下命令来配置环境。

source /root/xbinst oem/F3 env setup.sh xocl #每打开一个终端窗口就需要执行该命令一次

② 说明 配置环境主要包括安装xdma驱动或安装xocl驱动、设置vivado环境变量、检查vivado license、检测aliyun-f3 sdaccel平台、授予2018.2 runt ime配置。

#### 4. 指定OSS存储空间。

```
faasutil config --id=<HereIsYourSecretId> --key=<HereIsYourSecretKey> #将<HereIsYourSecretId> retId>和<HereIsYourSecretKey>替换为您的RAM用户AK信息
faasutil auth --bucket=<HereIsYourBucket> # 将<HereIsYourBucket>替换为您创建的OSS Bucket
名称
```

5. 运行以下命令,编译RTL工程。

cd <**您之前解压的路径**>/hw/ #**进入解压后的**hw**路径** sh compiling.sh

? 说明 编译工程需要2~3小时,请您耐心等待。

编译完成后,显示如下所示:

22\_07\_06-145420\_SDAccel\_Kernel.tar.gz has been generated

6. 上传网表文件,并下载FPGA镜像。

使用faasutil工具上传网表文件并下载FPGA镜像。关于faasutil命令的使用方法,请参见使用faasutil。

i. 依次运行以下命令,将压缩包上传到您个人的OSS Bucket,再将存放在您个人OSS Bucket中的压缩 包上传到FaaS管理单元的OSS Bucket中。

```
faasutil put_object --object=bit.tar.gz --file=bit.tar.gz #--object(Object file in
oss bucket) --file(Local file need to put)
faasutil create_image --object=bit.tar.gz --fpgatype=xilinx --name=<HereIsFPGAImage
Name> --tags=<HereIsFPGAImageTag> --encrypted=false --shell=<hereIsShellVersionOfFP
GA> #<HereIsFPGAImageTag>可选 (镜像Tag) encrypted可选,镜像加密 <HereIsShell
VersionOfFPGA>默认版本
```

[[root@] z -]# ./faasutil put\_object --object=22\_07\_06-145420\_SDAccel\_Kernel.tar.gz --file=/root/rtl\_test/f3\_hdk\_ y10/cl\_hdk/hw/22\_07\_06-145420\_SDAccel\_Kernel.tar.gz aaaw

ii. 运行以下命令,查看FPGA镜像是否处于可下载状态。

faasutil list\_images

在返回结果中:

- 如果FPGA镜像的 "State" 为 "compiling" ,表示FPGA镜像处于编译状态, 您需要继续等 待。
- 如果FPGA镜像的 "State" 为 "success" ,表示FPGA镜像已经可以下载,您需要找到并记 录FpgalmageUniqueld,用于后续下载镜像(download\_image)时使用。

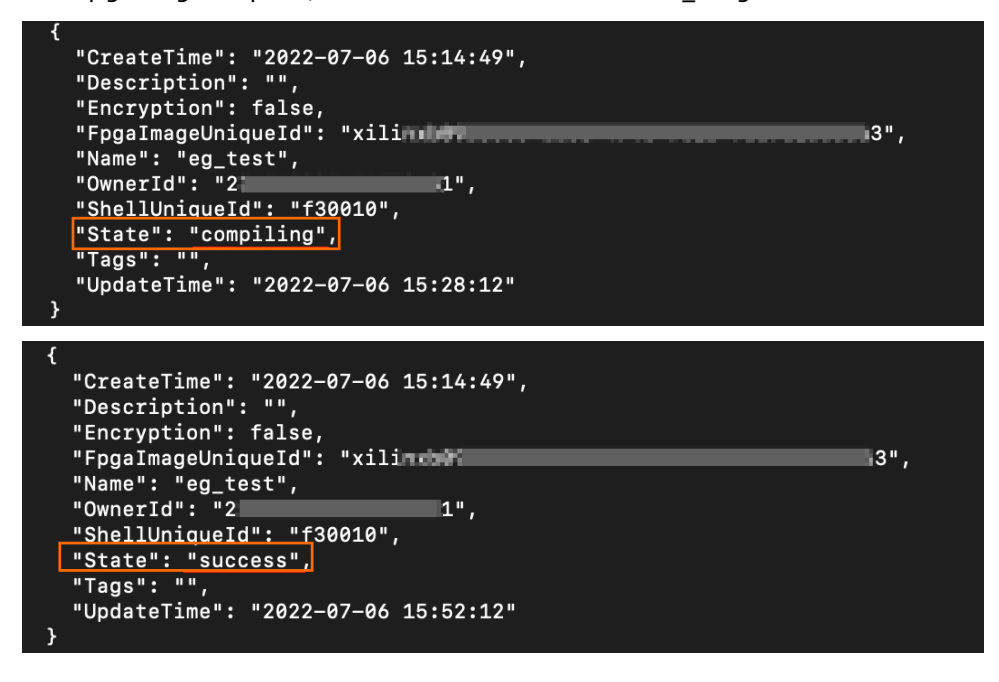

iii. 运行以下命令。在命令返回结果中,您需要找到并记录 fpga bdf 。

faasutil list\_instances

| [[root@i         | iz ~]# ./faasutil list_instances |
|------------------|----------------------------------|
| instance_id      | : i5i                            |
| image_id         | : mq                             |
| regionId         | : cn-beijing                     |
| fpga bdf         | : ['00:08.0']                    |
| shell version    | : f30010                         |
| requestId        | : x-18934831183433465            |
| fpga type        | : xilinx                         |
| 1.054(s) elapsed |                                  |

iv. 运行以下命令,下载FPGA镜像。

faasutil download\_image --bdf=<fpga\_bdf> --fpgaImageUniqueId=<image\_uuid> #<fpga\_b df>**由上一步所得** <image uuid>镜像uuid

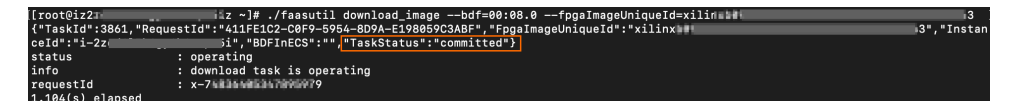

v. 运行以下命令, 查看镜像是否下载成功。

```
faasutil fpga status --bdf=<fpga bdf>
```

以下为返回结果示例。如果显示的imageuuid与您获取的FpgalmageUniqueld一致,并且 fpgaStatus 参数显示 valid ,说明镜像下载成功。

| [root@i          | lz ~]# ./faasutil fpga_statusbdf=00:08.0                               |
|------------------|------------------------------------------------------------------------|
| fpgaStatus       | : valid                                                                |
| firewall         | : L'mgmt : GOOD', 'user : GOOD', 'xdma : GOOD', 'dma : GOOD']          |
| ddr              | : ['ddr0 : online', 'ddr1 : online', 'ddr2 : online', 'ddr3 : online'] |
| requestId        | : x-23536464473625357                                                  |
| shellUUID        | : f30010                                                               |
| imageuuid        | : xilinxb09b 63                                                        |
| message          | : FPGA is working.                                                     |
| 1.023(s) elapsed |                                                                        |

## FAQ

## 上传镜像时出现异常,如何查看异常详情?

如果您的工程在上传生成镜像的过程中出现异常,例如云上编译服务器编译报错,您可以手动执行命令查看编译log文件: sh /root/xbinst oem/tool/faas checklog.sh <bit.tar.gz之前上传的压缩包文件名> 。

## 如何重新加载镜像?

- 1. 卸载驱动。
  - o 如果您安装了 xdma 驱动,则需要在实例中运行 sudo rmmod xdma 命令卸载驱动。
  - 如果您安装了 xocl 驱动,则需要在实例中运行 sudo rmmod xocl 命令卸载驱动。
- 2. 下载镜像。

```
faasutil download_image --bdf=<fpga_bdf> --fpgaImageUniqueId=<image_uuid> #<fpga_bdf>
由上一步所得 <image uuid>镜像uuid
```

- 3. 安装驱动。
  - 如果您需要安装 xdma 驱动,请运行以下命令。

sudo depmod sudo modprobe xdma

• 如果您需要安装 xocl 驱动,请运行以下命令。

sudo depmod sudo modprobe xocl

# 2.FPGA OpenCL开发流程最佳实践 2.1. f1实例OpenCL开发最佳实践

本文介绍如何在f1实例上使用OpenCL(Open Computing Language)制作镜像文件,并烧写到FPGA芯片中。

## 前提条件

- 已注册阿里云账号。如还未注册,请先完成账号注册。
- 已创建f1实例并且实例能访问公网。

⑦ 说明 f1实例只能使用镜像市场的FaaS F1基础镜像。更多详情,请参见创建f1实例。

- 已在f1实例所在的安全组中添加规则并放行SSH(22)端口。
- 已在ECS管理控制台f1实例详情页上获取实例ID。
- 已创建OSS Bucket专门用于FaaS服务。

Bucket与f1实例必须属于同一个账号、同一个地域。若尚未创建,请参见创建一个OSS Bucket。

- 如需加密文件,请先开通密钥管理服务(KMS)。
   若尚未开通,请参见开通密钥管理服务(KMS)。
- 使用RAM用户操作FPGA,必须先完成以下操作:
  - 。 创建RAM用户并授权, 详情请参见创建RAM用户及为RAM用户授权。

您需要为RAM用户授予的权限为: AliyunECSReadOnlyAccess、AliyunOSSFullAccess和 AliyunRAMFullAccess。

- 授权FaaS服务角色,授权页面请参见授权FaaS服务角色。
- 获取AccessKey ID和AccessKey Secret。

## 背景信息

开始操作之前,请阅读以下注意事项:

- 本教程中所有操作都必须由同一个账号在同一地域里执行。
- 强烈建议您使用RAM用户操作FaaS实例。为了防止意外操作,您需要让RAM用户仅执行必要的操作。在操作FPGA镜像及下载时,因为您需要从指定的OSS Bucket下载原始DCP工程,所以您必须为FaaS管理账号 创建一个角色,并授予临时权限,让FaaS管理账号访问指定的OSS Bucket。如果需要对IP加密,必须授予 RAM用户KMS相关权限。如果需要做权限检查,必须授予查看用户资源的权限。

### 操作步骤

在f1实例上,使用OpenCL Example制作镜像文件,并烧写到FPGA芯片中的操作步骤如下:

- 1. 步骤一: 远程连接实例
- 2. 步骤二: 安装基础环境
- 3. 步骤三: 拷贝官方的OpenCL Example
- 4. 步骤四: 上传配置文件
- 5. 步骤五: 下载镜像到f1实例

6. 步骤六:将FPGA镜像烧录到FPGA芯片

步骤一:远程连接实例

具体操作,请参见远程连接Linux实例。

#### 步骤二:安装基础环境

运行以下脚本安装基础环境。

```
source /opt/dcp1_1/script/f1_env_set.sh
```

## 步骤三:拷贝官方的OpenCL Example

1. 依次运行以下命令创建并切换到/opt/tmp目录。

```
mkdir -p /opt/tmp
```

cd /opt/tmp

此时,您位于/opt/tmp目录下。

[root@i2 \_\_\_\_\_Z tmp]# pwd /opt/tmp

2. 运行以下命令将Example文件拷贝至当前目录。

cp /opt/dcp1\_1/opencl/exm\_opencl\_vector\_add\_x64\_linux.tgz ./

3. 依次运行以下命令进入vector\_add目录并执行编译命令。

```
cd vector_add
```

aoc -v -g -report ./device/vector\_add.cl

编译过程可能会持续数个小时,您可以再开一个会话,使用top命令监控系统资源占用情况,确定编译 状态。

## 步骤四: 上传配置文件

1. 依次运行以下命令初始化faascmd工具。

#### #配置环境变量

export PATH=\$PATH:/opt/dcp1\_1/script/

#### #为faascmd工具添加可执行权限

chmod +x /opt/dcp1 1/script/faascmd

#**将命令中的**<hereIsYourSecretId>**换为您的**AccessKey ID**,**<hereIsYourSecretKey>**替换为您的**AccessK ey Secret

faascmd config --id=<hereIsYourSecretId> --key=<hereIsYourSecretKey>

#将命令中的<hereIsYourBucket>换为您的Bucket名称 faascmd auth --bucket=<hereIsYourBucket>

2. 依次运行以下面命令进入vector\_add/output\_files目录并上传配置文件。

cd vector\_add/output\_files

#### 此时, 您应该在/opt/tmp/vector\_add/vector\_add/output\_files目录下。

faascmd upload object --object=afu fit.gbs --file=afu fit.gbs

3. 运行以下命令使用gbs制作FPGA镜像。

#将命令中的<hereIsYourImageName>换为您的镜像名,将<hereIsYourImageTag>替换为您的镜像标签 faascmd create\_image --object=dma\_afu.gbs --fpgatype=intel --name=<hereIsYourImageName> --tags=<hereIsYourImageTag> --encrypted=false --shell=V1.1

4. 运行以下命令查看镜像是否制作成功。

faascmd list images

若返回结果中显示 "State":"success" ,表示镜像制作成功。请记录返回结果中显示 的FpgalmageUUID,稍后会用到。

[root@icop. {"FpgaImages":{"fpgaImage":[{"Name":"Image\_1\_dma\_afu","Tags":"ImageTag\_1\_dma\_afu","ShellUUID":"V0.11","Des cription":"None","FpgaImageUUID":"inteld98db1d1-023 ":"Fri Jan 26 2018 10:15:59 GMT+0800 (CST)","Encrypted":"false","UpdateTime":"Fri Jan 26 2018 10:17:08 GMT

#### 步骤五: 下载镜像到f1实例

1. 运行以下命令获取FPGA ID。

#将命令中的<hereIsYourInstanceId>替换为您的FPGA实例ID faascmd list instances --instanceId=<hereIsYourInstanceId>

返回结果如下图所示。请记录FpgaUUID。

2 output\_files]# faascmd list\_instances --instanceId=i-bp15n6gzusses --instanceId": "i-bp15n-gzusses"; ("Instances":{{"instance":{{"ShellUUID": "V0.11", "FpgaType": "intel" ("FpgaUUID": "Oxe ----------------------iceBDF": "05:00.0", "FpgaStatus": "valid"}]}}

2. 运行以下命令下载镜像到f1实例。

#将命令中的<hereIsYourInstanceID>替换为刚刚保存的实例ID;将<hereIsFpgaUUID>替换为上一条命令中 记下的FpgaUUID;将<hereIsImageUUID>替换为上一步记下的FpgaImageUUID

faascmd download\_image --instanceId=<hereIsYourInstanceID> --fpgauuid=<hereIsFpgaUUID>
--fpgatype=intel --imageuuid=<hereIsImageUUID> --imagetype=afu --shell=V0.11

3. 运行以下命令检查是否下载成功。

# 将命令中的<hereIsYourInstanceID>替换为刚刚保存的实例ID;将<hereIsFpgaUUID>替换为上一条命令中 记下的FpgaUUID

faascmd fpga status --fpgauuid=<hereIsFpgaUUID> --instanceId=<hereIsYourInstanceID>

若返回结果中显示 "TaskStatus":"operating" , 说明下载成功。

[root@ # faascmd fpga\_status --instanceId=<sup>4</sup> 8","FpgaUUID":"0x 92 00 {"shellUUID":"V0.11","FpgaImageUUID":"inteld98db1 8","FpgaUUID":"0x 40500","InstanceId":"i- 65","CreateTime":"Fri Jan 26 2018 10:40:41 GMT+0800 (CST)","TaskS tatus":"operating","Encrypted":"false"} 0.291(s) elapsed

### 步骤六: 将FPGA镜像烧录到FPGA芯片

- 1. 打开步骤二环境的窗口。如果已关闭,重新执行步骤二操作。
- 2. 运行以下命令配置OpenCL的运行环境。

sh /opt/dcp1\_1/opencl/opencl\_bsp/linux64/libexec/setup\_permissions.sh

#### 3. 运行以下命令返回上级目录。

cd ../..

此时, 您位于/opt/tmp/vector add目录下。

4. 执行编译命令。

```
make
# 输出环境配置
export CL_CONTEXT_COMPILER_MODE_ALTERA=3
cp vector_add.aocx ./bin/vector_add.aocx
cd bin
host vector_add.aocx
```

当您看到如下输出时,说明配置完成。请注意,最后一行必须为 Verification: PASS 。

```
[root@iZbpXXXXZ bin]# ./host vector add.aocx
Matrix sizes:
 A: 2048 x 1024
B: 1024 x 1024
C: 2048 x 1024
Initializing OpenCL
Platform: Intel(R) FPGA SDK for OpenCL(TM)
Using 1 device(s)
skx fpga dcp ddr : SKX DCP FPGA OpenCL BSP (acl0)
Using AOCX: vector_add.aocx
Generating input matrices
Launching for device 0 (global size: 1024, 2048)
Time: 40.415 ms
Kernel time (device 0): 40.355 ms
Throughput: 106.27 GFLOPS
Computing reference output
Verifying
Verification: PASS
```

## 2.2. f3 SDAccel开发环境介绍

FaaS f3 SDAccel开发环境以Xilinx SDAccel dynamic 5.0版本为原型,您可以基于OpenCL进行开发以及应用。本文为您简要介绍f3实例的SDAccel开发环境。

### FaaS f3 SDAccel框架说明

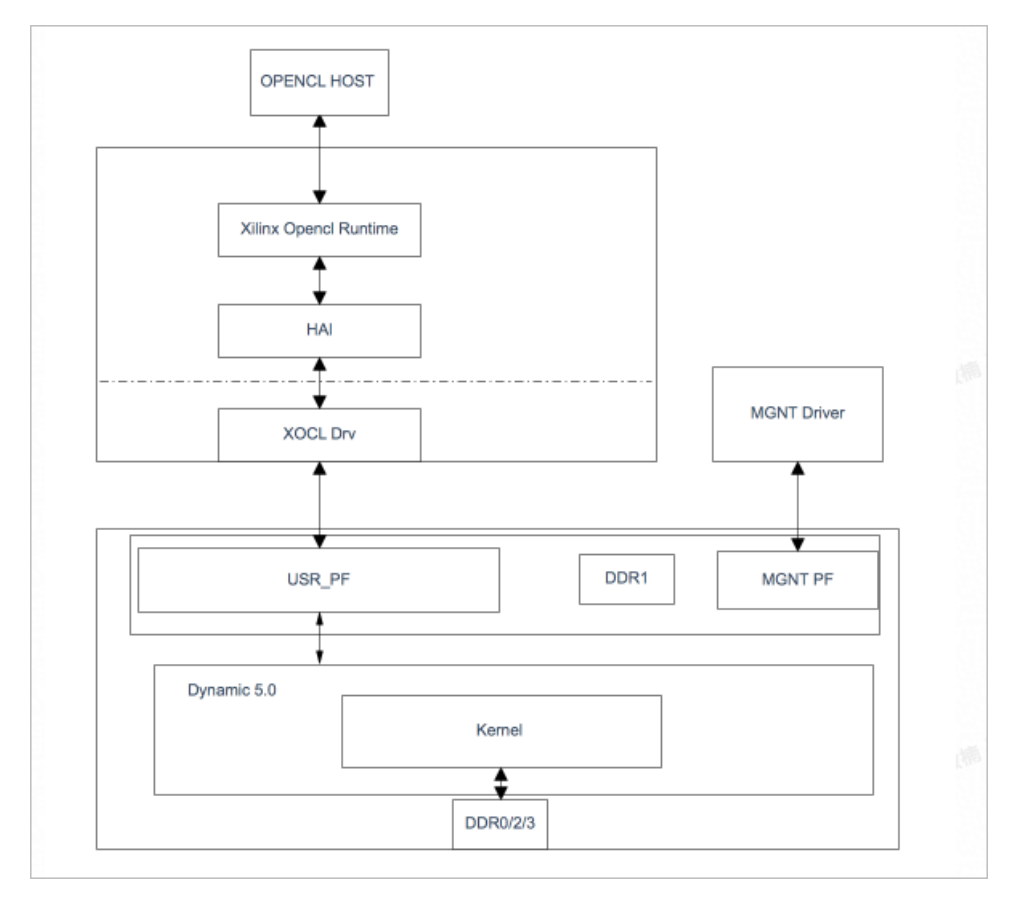

FaaS SDAccel方案的说明如下:

- Xilinx OpenCL Runtime: Xilinx OpenCL Runtime, 对用户呈现OpenCL API。
- HAL: Hardware Abstraction Layer,硬件抽象层实现OpenCL Runtime和Kernel Driver的适配及Global Memory的地址管理。
- XOCL Drv: Xilinx xocl内核驱动。
- Host Mgnt Drv:运行在主机上的管理驱动,实现FPGA kernel的加载。
- User PF: 用户面PF接口, 直通到虚机, 为用户提供FPGA访问通道。
- Mgmt. PF: 管理面PF接口, 为主机访问FPGA的通道。
- kernel: OPENCL kernel模块。

## FaaS f3 SDAccel开发模块说明

| 开发模块          | 说明                                 |
|---------------|------------------------------------|
| OPENCL标准框架    | 具体信息,请参见 <mark>OPENCL标准框架</mark> 。 |
| Host Code开发   | Xilinx UG1023                      |
| Kernel Code开发 | Xilinx UG1207                      |

## FaaS f3 SDAccel使用指南

FaaS f3 SDAccel的官方使用指南,请参见f3实例OpenCL开发最佳实践。

## 2.3. f3实例OpenCL开发最佳实践

本文介绍如何在f3实例上使用OpenCL(Open Computing Language)制作镜像文件,并烧录到FPGA芯片中。

## 前提条件

• 已创建f3实例。若尚未创建f3实例,具体操作,请参见创建f3实例。

⑦ 说明 f3实例请使用阿里云共享给您的镜像。

- 已在f3实例所在的安全组中添加安全组规则,并放行SSH(22)端口。具体操作,请参见添加安全组规则。
- 已登录ECS管理控制台,并在f3实例的详情页上获取实例ID。
- 已创建一个OSS Bucket专门用于FaaS服务。若尚未创建OSS Bucket,具体操作,请参见创建一个OSS Bucket。
- 已获取命令行工具faasutil。若尚未获取faasutil工具,具体操作,请参见获取faasutil。
- 使用RAM用户操作FPGA时,必须先完成以下操作:
  - 。 创建RAM用户并为RAM用户授权。具体操作,请参见创建RAM用户和为RAM用户授权。

您需要为RAM用户授予 AliyunOSSFullAccess 权限。

。 获取AccessKey ID和AccessKey Secret。

#### 注意事项

- 本文中所有操作都必须由同一个账号在同一地域里执行。
- 建议您使用RAM用户操作FaaS实例。您需要为FaaS管理账号创建一个角色,并授予临时权限,让FaaS管 理账号能访问指定的OSS Bucket。
- 本文以2018.2版本的SDAccel开发环境为例,若您使用其他版本的SDAccel开发环境,步骤和命令可能会稍有差异。

#### 操作步骤

在f3实例上使用OpenCL制作镜像文件并烧录到FPGA芯片中的操作步骤如下所示:

- 1. 步骤一: 配置环境
- 2. 步骤二:编译二进制文件
- 3. 步骤三:检查打包脚本
- 4. 步骤四:制作镜像
- 5. 步骤五: 下载镜像
- 6. 步骤六:运行Host程序

### 步骤一:配置环境

1. 远程连接f3实例。

⑦ 说明 后面步骤中的编译工程可能会持续数小时,建议您使用screen或者nohup等方式登录, 防止ssh超时退出。

2. 运行以下命令安装screen。

yum install screen -y

3. 运行以下命令进入screen。

screen -S f3opencl

4. 运行以下命令配置环境。

source /root/xbinst oem/F3 env setup.sh xocl #每打开一个终端窗口就需要执行该命令一次

配置环境时,请注意以下说明:

- 配置环境主要包括安装xocl驱动、设置vivado环境变量、检查vivado license、检测aliyun-f3 sdaccel 平台、授予2018.2 runt ime配置。
- 如果您要运行vivado的仿真,请勿运行以上命令配置环境,您只需要单独设置vivado环境变量即可。
- 推荐您使用Makefile方式仿真。
- 5. 前往Xilinx, 下载并安装补丁 y2k22\_patch-1.2.zip 。

② 说明 该补丁用于修复Xilinx年限溢出缺陷。

### 步骤二:编译二进制文件

编译vadd二进制文件和kernel\_global\_bandwidth二进制文件的操作如下所示:

### 示例一:编译vadd二进制文件

1. 复制example目录。

cp -rf /opt/Xilinx/SDx/2018.2/examples ./

2. 进入vadd目录。

cd examples/vadd/

- 3. 运行命令cat sdaccel.mk | grep "XDEVICE="查看XDEVICE的值,确保其配置为 XDEVICE=xilinx\_ali yun-f3\_dynamic\_5\_0 。
- 4. 按以下步骤修改common.mk文件。
  - i. 运行vim ../common/common.mk命令打开该文件。
  - ii. 在第61行代码(参数可能在60~62行,视您的文件而定)的末尾添加编译参数--xp param:compiler.acceleratorBinaryContent=dcp,修改后的代码如下所示。

```
CLCC_OPT += $(CLCC_OPT_LEVEL) ${DEVICE_REPO_OPT} --platform ${XDEVICE} ${KERNEL_DEF
} ${KERNEL INCS} --xp param:compiler.acceleratorBinaryContent=dcp
```

⑦ 说明 由于您必须向编译服务器提交DCP文件,所以需要添加--xp param:compiler.acceleratorBinaryContent=dcp编译参数,使得 Xilinx® OpenCL<sup>™</sup> Compiler(xocc) 编译生成一个布局布线后的DCP文件,而不是bit文件。

5. 运行以下命令编译程序。

make -f sdaccel.mk xbin hw

如果您看到如下界面,说明二进制文件编译已经开始。编译过程可能会持续数个小时,请您耐心等待。

| [-ot@:vadd]# make -f sdaccel.mk xbin_hw                                                                                                    |
|----------------------------------------------------------------------------------------------------|
| make SDA_FLOW=hw xbin -f sdaccel.mk                                                                                                    |
| make[1]: Entering directory `/root/xilinx_example/examples/vadd'                                                                                  |
| acc -c -t hwplatform xilinx_aliyun-f3_dynamic_5_0xp param:compiler.acceleratorBinaryContent=dcp -skernel krnl_vadd krnl_vadd.cl -o bin_vadd_hw.xo |
| ****** xocc v2018.2 (64-bit)                                                                                                    |
| **** SW Build 2258646 on Thu Jun 14 20:02:38 MDT 2018                                                                                             |
| ** Copyright 1986-2018 Xilinx, Inc. All Rights Reserved.                                                                                          |
| Attempting to get a license: ap_opencl                                                                                                    |
| Feature available: ap_opencl                                                                                                    |
| INFO: [XOCC 60-585] Compiling for hardware target                                                                                                 |
| Running SDx Rule Check Server on port:39076                                                                                                    |
| INF0: [XOCC 60-895] Target platform: /opt/Xilinx/SDx/2018.2/platforms/xilinx_aliyun-f3_dynamic_5_0/xilinx_aliyun-f3_dynamic_5_0.xpfm              |
| INFO: [XOCC 60-423] Target device: xilinx_aliyun-f3_dynamic_5_0                                                                                   |
|                                                                                                    |

## 示例二:编译kernel\_global\_bandwidth二进制文件

1. 依次运行以下命令克隆 xilinx 2018.2 example 。

git clone https://github.com/Xilinx/SDAccel Examples.git

cd SDAccel\_Examples/

git checkout 2018.2

? 说明 git分支必须为2018.2版本。

- 2. 运行cd getting\_started/kernel\_to\_gmem/kernel\_global\_bandwidth/命令进入目录。
- 3. 按以下步骤修改Makefile文件。
  - i. 运行vim Makefile命令打开该文件。
  - ii. 设置 DEVICES=xilinx\_aliyun-f3\_dynamic\_5\_0 。
  - iii. 在第33行代码中添加编译参数--xp param:compiler.acceleratorBinaryContent=dcp,修改后的代码如下所示。

CLFLAGS +=--xp "param:compiler.acceleratorBinaryContent=dcp" --xp "param:compiler.p reserveHlsOutput=1" --xp "param:compiler.generateExtraRunData=true" --max\_memory\_po rts bandwidth -DNDDR\_BANKS=\$(ddr\_banks)

4. 运行以下命令编译程序。

make TARGET=hw

如果您看到该界面,说明二进制文件编译已经开始。编译过程可能会持续数小时,请您耐心等待。

mkdir -p ./xclbin //pot/Xilinx/SDx/2018.2/rin/xcpp -I /opt/Xilinx/SDx/2018.2/runtime/include/1\_2/ -I//opt/Xilinx/SDx/2018.2/rivado\_HLS/include/ -00 -g -Wall -fmessage-length=0 -std=c++14 -DNDDR\_BANKS=4 -I../ //.//libs/xcl2 src/kernel\_global\_bondwidth.cpp: If function 'int main(Int, char#)': src/kernel\_global\_bondwidth.cpp: If function 'int main(Int, char#)': src/kernel\_global\_bondwidth.cpp: If function 'int main(Int, char#)': src/kernel\_global\_bondwidth.cpp: If function 'int main(Int, char#)': src/kernel\_global\_bondwidth.cpp: If function 'int main(Int, char#)': src/kernel\_global\_bondwidth.cpp: If function 'int main(Int, char#)': src/kernel\_global\_bondwidth.cpp: If function 'int main(Int, char#)': src/kernel\_global\_bondwidth.cpp: If function 'int main(Int, char#)': src/kernel\_global\_bondwidth.cpp: If function 'int main(Int, char#)': src/kernel\_global\_bondwidth.cpp: If function 'int main(Int, CoMMAND\_END<&Gerr)) - OCLCHECK(err, event.getProfilingInfo<CL\_PROFILING\_COMMAND\_START>(&err)); mkdir -p./xclbin /opt/Xilinx/SDx/2018.2/bin/xocc -t hw --platform xilinx\_oliyun=f3\_dynamic\_5\_0 --save-temps --xp "param:compiler.accelerator@inaryContent=dcp" --xp "param:compiler.preserveHlsOutput=1" --x \*prana:compiler.generateExtradurData=true" --max.memory\_punct\_5\_0.e.cv \*sec v2018.2 (64-bit) \*\*\*\*\* xacc v2018.2 (64-bit) \*\*\*\*\* SM build 2258646 on Thu Jun 14 20:20:38 MDT 2018 \*\* Compright 1986-2018 Xilinx, Inc. All Rights Reserved.

## 步骤三:检查打包脚本

运行以下命令检查打包脚本是否存在。

```
file /root/xbinst oem/sdaccel package.sh
```

如果返回结果中包含 cannot open (No such file or directory) ,说明不存在该文件,您需要运行以下 命令手动下载打包脚本。

wget http://fpga-tools.oss-cn-shanghai.aliyuncs.com/sdaccel\_package.sh

## 步骤四:制作镜像

- 1. 初始化faasutil工具并配置OSS环境。
  - i. 运行以下命令,设置RAM账号的AccessKey信息。

#将<HereIsYourSecretId>和<HereIsYourSecretKey>替换为您的RAM用户AK信息 faasutil config --id=<HereIsYourSecretId> --key=<HereIsYourSecretKey>

ii. 运行以下命令,设置FaaS服务要使用的OSS Bucket。

#将<hereIsYourBucket>替换为您创建的OSS Bucket名称 faasutil auth --bucket=<hereIsYourBucket>

2. 运行ls, 获取后缀为 .xclbin 的文件名。

 [roota]\_\_\_\_\_dd]# ls

 bin\_vadd\_hw.xclbin
 krnl\_vadd.cl
 vadd.cpp

 description.json
 README.md
 vadd.h

 Export\_Compliance\_Notice.md
 sdaccel.mk
 \_xocc\_krnl\_vadd\_bin\_vadd\_hw.dir

3. 运行以下命令, 打包好二进制文件。

/root/xbinst\_oem/sdaccel\_package.sh -xclbin=/opt/Xilinx/SDx/2018.2/examples/vadd/bin\_va
dd hw.xclbin

打包完成后,您会在同一目录下看到一个打包好的文件,如下图所示。

| [root@vadd]# ls                  |                                 |  |
|----------------------------------|---------------------------------|--|
| 17_10_28-021904-primary.bit      | krnl_vadd.cl                    |  |
| <pre>SDAccel_Kernel.tar.gz</pre> | README.md                       |  |
| 17_10_28-021904-xclbin.xml       | sdaccel.mk                      |  |
| <pre>bin_vadd_hw.xclbin</pre>    | to_aliyun                       |  |
| description.json                 | vadd.cpp                        |  |
| Export_Compliance_Notice.md      | vadd.h                          |  |
| header.bin                       | _xocc_krnl_vadd_bin_vadd_hw.dir |  |

## 步骤五:下载镜像

本步骤介绍如何使用faasutil工具上传网表文件并下载FPGA镜像。关于faasutil命令的用法,请参见使用 faasutil。

1. 依次运行以下命令,将压缩包上传到您个人的OSS Bucket,再将存放在您个人OSS Bucket中的压缩包上 传到FaaS管理单元的OSS Bucket中。

```
faasutil put_object --object=bit.tar.gz --file=bit.tar.gz #--object(Object file in oss
bucket) --file(Local file need to put)
faasutil create_image --object=bit.tar.gz --fpgatype=xilinx --name=<HereIsFPGAImageName
> --tags=<HereIsFPGAImageTag> --encrypted=false --shell=<hereIsShellVersionOfFPGA>
#<HereIsFPGAImageTag>可选(镜像Tag) encrypted可选,镜像加密 <HereIsShellVersionOfFPGA>
默认版本
```

```
[[rootQi____________z ~]# ./faasutil put_object --object=22_07_06-145420_SDAccel_Kernel.tar.gz --file=/root/rtl_test/f3_hdk_
v10/c1_hdk/hw/22_07_06-145420_SDAccel_Kernel.tar.gz
100%
```

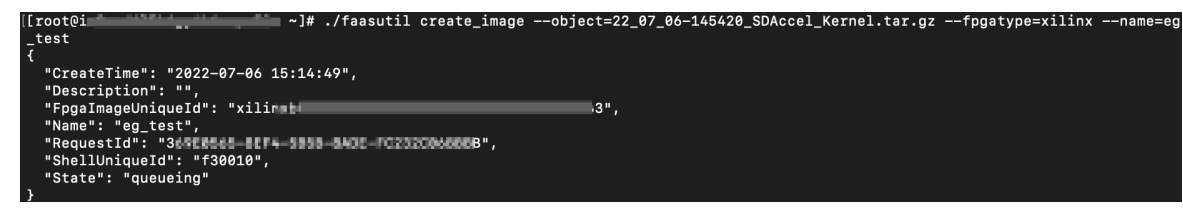

2. 运行以下命令,查看FPGA镜像是否处于可下载状态。

faasutil list images

在返回结果中:

- 如果FPGA镜像的 "State" 为 "compiling" ,表示FPGA镜像处于编译状态,您需要继续等待。
- 如果FPGA镜像的 "State" 为 "success" ,表示FPGA镜像已经可以下载,您需要找到并记录FpgalmageUniqueld,用于后续下载镜像(download\_image)时使用。

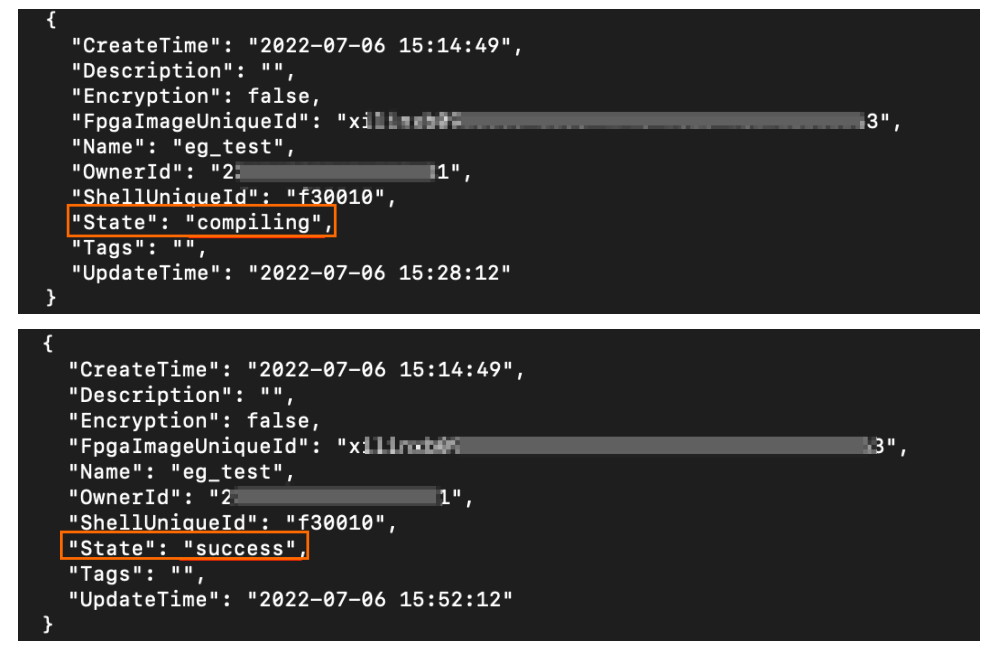

3. 运行以下命令,在命令返回结果中,找到并记录fpga bdf。

faasutil list\_instances

| [[root@i         | iz ~]# ./faasutil list_instances |
|------------------|----------------------------------|
| instance_id      | : i i                            |
| image_id         | : m-                             |
| regionId         | : cn-beijing                     |
| fpga bdf         | : ['00:08.0']                    |
| shell version    | : f30010                         |
| requestId        | : x-38934831182432455            |
| fpga type        | : xilinx                         |
| 1.054(s) elapsed |                                  |

4. 运行以下命令,下载FPGA镜像。

```
faasutil download_image --bdf=<fpga_bdf> --fpgaImageUniqueId=<image_uuid> #<fpga_bdf>
由上一步所得 <image uuid>镜像uuid
```

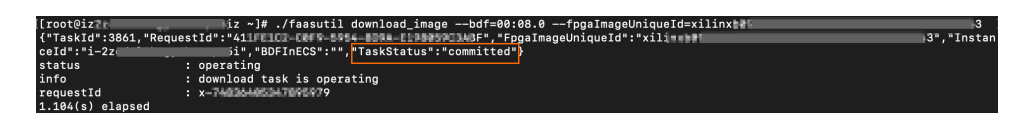

#### 5. 运行以下命令,查看镜像是否下载成功。

faasutil fpga\_status --bdf=<fpga\_bdf>

以下为返回结果示例。如果显示的imageuuid与您获取的FpgalmageUniqueld一致,并且 fpgaStatus 参数显示 valid ,说明镜像下载成功。

| [[root@i         | z ~]# ./faasutil fpga_s        | statusbdf=00:08.0                         |
|------------------|--------------------------------|-------------------------------------------|
| fpgaStatus       | : valid                        |                                           |
| firewall         | : L'mgmt : GOOD', 'user : GOOD | D', 'xdma : GOOD', 'dma : GOOD']          |
| ddr              | : ['ddr0 : online', 'ddr1 : or | nline', 'ddr2 : online', 'ddr3 : online'] |
| requestId        | : x-23520484473629357          |                                           |
| shellUUID        | : f30010                       |                                           |
| imageuuid        | : xilindəfəb                   | 63                                        |
| message          | : FPGA is working.             |                                           |
| 1.023(s) elansed |                                |                                           |

## 步骤六:运行Host程序

1. 运行以下命令配置环境。

source /root/xbinst\_oem/F3\_env\_setup.sh xocl #每打开一个终端窗口就需要执行该命令一次

#### 2. 配置sdaccel.ini文件。

在host二进制文件所在目录下,运行vim sdaccel.ini命令,创建sdaccel.ini文件并输入下列内容。

```
[Debug]
profile=true
[Runtime]
runtime_log = "run.log"
hal_log = hal.log
ert=false
kds=false
```

#### 3. 运行host。

○ vadd运行命令如下:

make -f sdaccel.mk host

./vadd bin\_vadd\_hw.xclbin

○ kernel\_global\_bandwidth运行命令如下:

./kernel\_global

如果返回结果中出现 Test Passed , 说明测试通过。

## 常用操作

#### 这里介绍FPGA实例的部分常用操作。

| 任务     | 命令                                         |
|--------|--------------------------------------------|
| 查看帮助文档 | <pre>make -f ./sdaccel.mk help</pre>       |
| 软件仿真   | <pre>make -f ./sdaccel.mk run_cpu_em</pre> |
| 硬件仿真   | <pre>make -f ./sdaccel.mk run_hw_em</pre>  |

| 任务          | 命令                                    |
|-------------|---------------------------------------|
| 只编译host代码   | <pre>make -f ./sdaccel.mk host</pre>  |
| 编译生成可以下载的文件 | <pre>make -f sdaccel.mk xbin_hw</pre> |
| 清理工作目录      | make -f sdaccel.mk clean              |
| 强力清除工作目录    | make -f sdaccel.mk cleanall           |

## ? 说明

- 仿真时只需要按照Xilinx标准流程操作,不需要配置F3\_env\_setup环境。
- SDAccel runt ime和SDAccel开发平台已在阿里云f3官方镜像中提供。您也可以点击后面的链接直 接下载SDAccel runt ime和SDAccel开发平台。

# 3.f3实例Vitis 2020.1使用最佳实践

本文介绍如何在f3实例上使用Vit is 2020.1制作镜像文件,并烧录到FPGA芯片中。

### 前提条件

- 已创建满足如下要求的f3实例。具体操作,请参见创建f3实例。
  - 已提交工单获取镜像FaaS\_F30010\_VITIS\_2020\_1,并在创建实例时,选择该镜像。
  - 。 建议系统盘不小于120 GiB。
  - 已为f3实例分配公网Ⅳ。
  - 已在f3实例所在安全组中添加规则并放行SSH(22)端口。
- 已在ECS控制台f3实例的详情页上,获取实例ID。
- 已创建一个OSS Bucket专门用于FaaS服务。

Bucket与f3实例必须属于同一个账号、同一个地域。若尚未创建,请参见创建一个OSS Bucket。

- 使用RAM用户操作FPGA,必须先完成以下操作:
  - 。 创建RAM用户并授权, 详情请参见创建RAM用户及为RAM用户授权。

您需要为RAM用户授予的权限为: AliyunECSReadOnlyAccess、AliyunOSSFullAccess和 AliyunRAMFullAccess。

- 授权FaaS服务角色,授权页面请参见授权FaaS服务角色。
- 获取AccessKey ID和AccessKey Secret。

## 操作步骤

在f3实例上,使用Vit is 2020.1制作镜像文件,并烧录到FPGA芯片中的操作步骤如下:

- 1. 步骤一: 远程连接实例
- 2. 步骤二:初始化软件环境
- 3. 步骤三: 创建工程
- 4. 步骤四: 仿真
- 5. 步骤五:制作镜像
- 6. 步骤六: 上板验证

### 步骤一:远程连接实例

FaaS\_F30010\_VITIS\_2020\_1镜像已配置了桌面环境及VNC Server,建议您通过VNC Server远程连接f3实例。具体操作,请参见通过密码认证登录Linux实例。

### 步骤二:初始化软件环境

您每创建一个f3实例,均需要执行以下操作初始化当前软件环境。

1. 运行以下命令,通过VNC Server指定环境分辨率。

vncserver -geometry 2560x1440

回显信息如下:

Starting applications specified in /root/.vnc/xstartup Log file is /root/.vnc/ :1.log

 运行以下命令,对FaaS\_F30010\_VITIS\_2020\_1镜像中已预安装的FaaS平台使用VITIS所需的软件环 境进行初始化。

source /root/faasTools/vitis setup.sh

#### 回显信息如下,表示初始化完成。

## 步骤三: 创建工程

环境准备完成后,您即可通过VITIS启动工程,并在GUI界面下创建工程。

1. 执行 vitis 命令启动工程。

回显信息如下,表示工程启动成功。

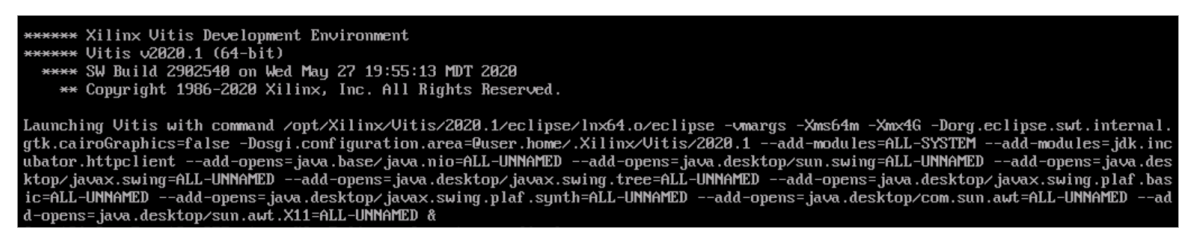

- 2. 工程启动成功后,请执行以下步骤,在VITIS的GUI界面创建工程。
  - i. 在打开的VITIS窗口,单击PROJECT下的Create Application Project。

|     |             |                |        |              | VICI3_VOUG - VICI          | ) IDE |                    |   | -               | -     | ~ |
|-----|-------------|----------------|--------|--------------|----------------------------|-------|--------------------|---|-----------------|-------|---|
| lle | Edit Search | Xilinx Project | Window | <u>H</u> elp |                            |       |                    |   |                 |       |   |
| ð   | UWelcome 8  | 3              |        |              |                            |       |                    |   |                 | •     | 8 |
|     |             |                |        |              |                            |       |                    |   |                 |       |   |
|     | 5           | VITIS          |        |              |                            |       |                    |   |                 |       |   |
|     |             | VIIIO          |        |              |                            |       |                    |   |                 |       |   |
|     |             |                |        |              | VITIC                      |       |                    |   |                 |       |   |
|     |             |                |        |              | VIIIO                      |       |                    |   |                 |       |   |
|     |             |                |        |              | IDE                        |       |                    |   |                 |       |   |
|     |             |                |        |              | IDL                        |       |                    |   |                 |       |   |
|     |             |                |        |              |                            |       |                    |   |                 |       |   |
|     |             |                |        |              |                            |       |                    |   |                 |       |   |
|     |             |                |        |              | PROJECT                    |       | PLATFORM           |   | RESOURCES       |       |   |
|     |             |                |        |              | Create Application Project |       | Add Custom Platfor | m | Vitis Document  | tatio | n |
|     |             |                |        |              |                            | ,     |                    |   |                 |       |   |
|     |             |                |        |              | Create Platform Project    |       |                    |   | Xilinx Develope | er    |   |
|     |             |                |        |              | Create Library Project     |       |                    |   |                 |       |   |
|     |             |                |        |              |                            |       |                    |   |                 |       |   |
|     |             |                |        |              | Import Project             |       |                    |   |                 |       |   |
|     |             |                |        |              |                            |       |                    |   |                 |       |   |

ii. 在打开的New Application Project 对话框中,单击左侧区域的SW acceleration templates > Vector Addition,然后单击右下角Finish。

|                                                        |                           | New Ap | plication Project                                                                                                    | ۰    | × |
|--------------------------------------------------------|---------------------------|--------|----------------------------------------------------------------------------------------------------|------|---|
| Templates<br>Select a template                         | e to create your project. |        |                                                                                                    | ••   | • |
| Available Templat                                      | tes:                      |        |                                                                                                    |      |   |
| Find:<br>SW acceleration<br>Fronty Apple<br>Vector Add | et Vitic IDE Libraries    |        | Vector Addition<br>This is a simple example of vector addition.<br>The purpose of this code is to introduce the user to application<br>development in the Vitis tools.<br>Location:<br>• /opt/Xilinx/Vitis/2020.1/samples/vadd |      |   |
| ?                                                      |                           |        | < Back Next > Cancel Fit                                                                                                    | nish |   |

## 步骤四: 仿真

VITIS支持Emulation-SW、Emulation-HW两种仿真形式。

- 1. 在VITIS的Assistant页签中,选择vadd\_system > vadd > Emulation-SW [Software Emulation]。
- 2. 在Emulation-SW [Software Emulation]上单击鼠标右键,选择Build。

| ≺Assistant 🛛                                                          | □ 🕀                                                         | 0 | 5    | 0 | * |
|-----------------------------------------------------------------------|-------------------------------------------------------------|---|------|---|---|
| <ul> <li>✓ vadd_system [System]</li> <li>✓ I vadd [OpenCL]</li> </ul> |                                                             |   |      |   |   |
| 👻 🛪 Emulation-SW [Soft                                                | ware Emulation                                              | - |      |   |   |
| ✓ ₩ binary_container Ø Link Summary                                   | Duplicate                                                   | , | :28] |   |   |
| ► 💣 krnl_vadd [C/                                                     | Add Binary Container                                        |   |      |   |   |
| ▼ S Emulation-HW [Ha                                                  | Suild                                                       |   |      |   |   |
| ➡ binary_container Ø Link Summan                                      | S Create Makefiles                                          | , | :44] |   |   |
| ► 🛃 krnl_vadd [C/                                                     | <ul> <li>Terminate</li> </ul>                               |   |      |   |   |
| <ul> <li>Wadd-Default</li> <li>Hardware [Hardwa</li> </ul>            | Run     As Debug                                            | • |      |   |   |
| <ul> <li>inary_container</li> <li>vadd-Default</li> </ul>             | Show Console                                                |   |      |   |   |
|                                                                       | <ol> <li>Show Guidance</li> <li>Open in Explorer</li> </ol> |   |      |   |   |
|                                                                       | Set Active                                                  |   |      |   |   |
|                                                                       | X Delete                                                    |   |      |   |   |

3. 在Emulation-SW [Software Emulation]上单击鼠标右键,选择Run > Default进行机型仿真。

运行结果如下所示:

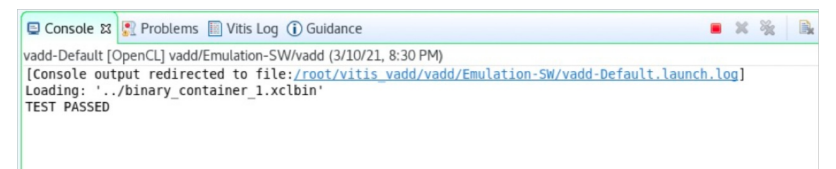

## 步骤五:制作镜像

由于VITIS默认生成的镜像文件中包含.bit格式的文件,而FaaS要求上传的文件格式为.dcp,因此您需要先进行相关设置,再制作FPGA镜像。

- 1. 在VITIS的Assistant页签的右上角,单击 😳 图标。
- 2. 在打开的Project Settings对话框中,选择vadd\_system > vadd。
- 3. 在右侧的vadd区域中, 将V++ linker options配置项设置为以下内容。然后单击Apply, 再单击Apply and Close。

--advanced.param compiler.acceleratorBinaryContent=dcp

- 4. 返回VITIS的Assistant页签,选择vadd\_system > vadd > Hardware [Hardware]。
- 5. 在Hardware [Hardware]上单击鼠标右键,选择Build进行镜像制作。

制作过程会持续数个小时,制作完成后,您可以进入工程目录的Hardware目录下,然后执行 1s 命 令,查看生成的host可执行二进制文件vadd及镜像文件binary\_container\_1.xclbin。如下所示:

| [root@iz2zec7rvsxxxxxx Hardware]# ls     |                            |  |  |  |  |
|------------------------------------------|----------------------------|--|--|--|--|
| a.xclbin                                 | guidance.html              |  |  |  |  |
| binary_container_1.build                 | guidance.pb                |  |  |  |  |
| binary_container_1-krnl_vadd-compile.cfg | makefile                   |  |  |  |  |
| binary_container_1-link.cfg              | package.build              |  |  |  |  |
| binary_container_1.ltx                   | package.cfg                |  |  |  |  |
| binary_container_1.mdb                   | src                        |  |  |  |  |
| binary_container_1.xclbin                | vadd                       |  |  |  |  |
| binary_container_1.xclbin.info           | vadd_Hardware.build.ui.log |  |  |  |  |
| binary_container_1.xclbin.link_summary   | v++_package.log            |  |  |  |  |
| binary_container_1.xclbin.sh             | v++.package_summary        |  |  |  |  |
| common-config.cfg                        | xcd.log                    |  |  |  |  |

#### 6. 执行如下命令, 生成用于上传镜像的压缩文件。

[root@iz2zec7rvsxxxxxx Hardware]# vitis xclbin split.sh binary container 1.xclbin

#### 执行结果如下:

```
XRT Build Version: 2.6.0 (2020.1)
     Build Date: 2021-03-08 10:50:41
       Hash ID: 80107ebc7376dafc8e1c9f5043c81c6f1dcc9dbb
-----
Warning: The option '--output' has not been specified. All operations will
      be done in memory with the exception of the '--dump-section' command.
_____
Reading xclbin file into memory. File: binary container 1.xclbin
Section: 'BITSTREAM'(0) was successfully written.
Format: RAW
File : 'faas20210311-092706.dcp'
Leaving xclbinutil.
XRT Build Version: 2.6.0 (2020.1)
     Build Date: 2021-03-08 10:50:41
       Hash ID: 80107ebc7376dafc8e1c9f5043c81c6f1dcc9dbb
_____
Warning: The option '--output' has not been specified. All operations will
       be done in memory with the exception of the '--dump-section' command.
Reading xclbin file into memory. File: binary container 1.xclbin
Section: 'EMBEDDED METADATA'(2) was successfully written.
Format: RAW
File : 'faas20210311-092706.xml'
Leaving xclbinutil.
to aliyun/
to aliyun/faas20210311-092706.xml
to aliyun/faas20210311-092706.dcp
Generate Image :Image20210311-092706.tar.gz
```

### 如上所示,最终生成的Image20210311-092706.tar.gz文件可用于上传制作镜像。具体操作,请参 见<mark>使用f</mark>aasutil。

⑦ 说明 FaaS\_F30010\_VITIS\_2020\_1镜像中已预装了faasutil工具,您可以执行 source /root/ faasTools/vitis\_setup.sh 命令后使用。

## 步骤六:上板验证

通过FaaS\_F30010\_VITIS\_2020\_1镜像中预装的faasutil工具完成镜像制作及镜像加载后,您可以使用命令行或GUI两种方式进行上板验证。

#### ● 使用GUI验证:

- i. 在VITIS的Assistant页签,选择vadd\_system > vadd > Hardware [Hardware]。
- ii. 在Hardware [Hardware]上单击鼠标右键,选择Run > Default。

运行结果如下所示,表示将FPGA镜像已烧录到FPGA芯片。

Console 32 Problems Vitis Log ① Guidance

 <terminated> (exit value: 0) vadd-Default [OpenCL] /root/vitis\_vadd/vadd/Hardware/vadd (3/11/21, 10:15 AM)

 [Console output redirected to file:/root/vitis\_vadd/vadd/Hardware/vadd-Default.launch.log]

 Loading: '../binary\_container\_1.xclbin'

 TEST PASSED

#### • 使用命令行验证:

#### 在工程目录的Hardware目录下,执行如下命令进行验证:

[root@iz2zec7rvsxxxxxx Hardware]# ./vadd binary\_container\_1.xclbin

运行结果如下所示,表示将FPGA镜像已烧录到FPGA芯片。

Loading: 'binary\_container\_1.xclbin' TEST PASSED

## 4.AI推理

## 4.1. FPGA云服务器加速广告CTR预估

本实践方案基于阿里云FPGA计算型实例,完整演示加速广告点击率预估(Click-Through Rate)的场景,帮助您快速理解阿里云FPGA云服务器。

## 解决的问题

- 加速广告点击率预估的计算过程。
- 降低计算成本。

#### 部署架构图

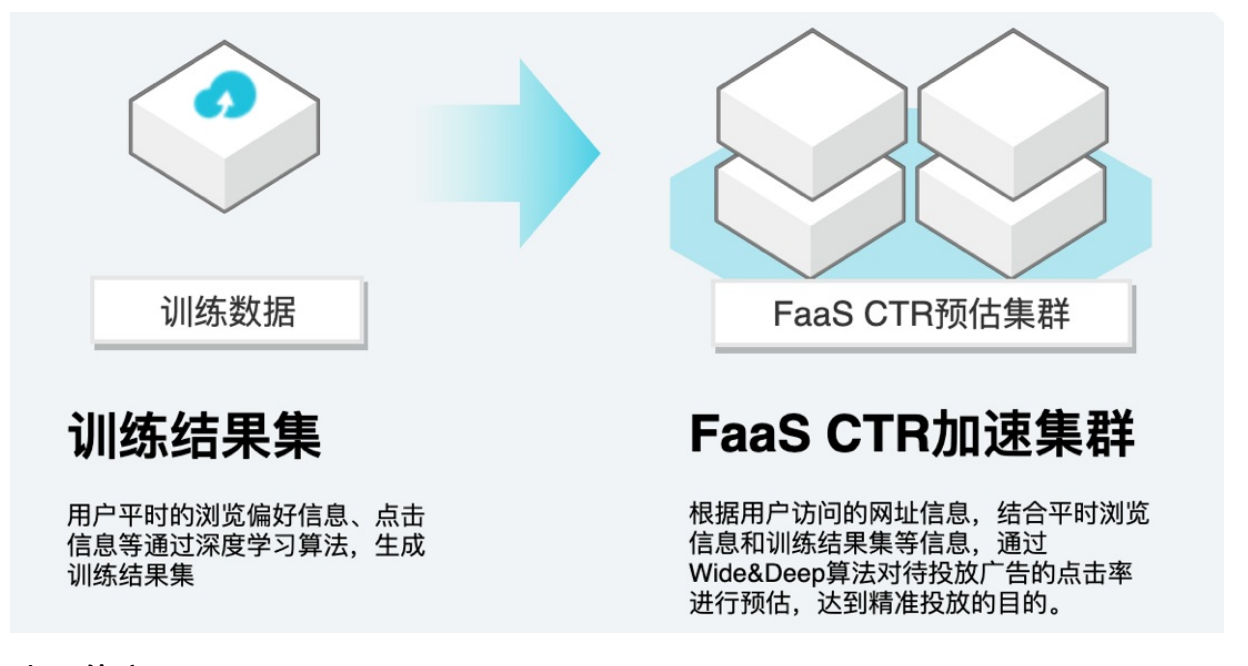

## 选用的产品

● FPGA云服务器

FPGA云服务器是一款提供了现场可编程门阵列(FPGA)的计算实例,基于阿里云弹性计算框架,用户可以几分钟内轻松创建FPGA实例,创建自定义的专用硬件加速器。由于FPGA硬件的可重配特性,用户可以对已创建的FPGA硬件加速应用,进行快速擦写和重配,达到低时延硬件与弹性伸缩最好的结合。

更多关于FPGA云服务器的介绍,请参见FPGA云服务器详情页。

● 云服务器ECS

云服务器(Elastic Compute Service)是阿里云提供的性能卓越、稳定可靠、弹性扩展的 laaS(Infrastructure as a Service)级别云计算服务。云服务器ECS免去了您采购IT硬件的前期准备,让您 像使用水、电、天然气等公共资源一样便捷、高效地使用服务器,实现计算资源的即开即用和弹性伸缩。 阿里云ECS持续提供创新型服务器,解决多种业务需求,助力您的业务发展。

更多关于云服务器ECS的介绍,请参见云服务器ECS产品详情页。

● 专有网络VPC

专有网络VPC帮助您基于阿里云构建出一个隔离的网络环境,并可以自定义IP地址范围、网段、路由表和 网关等;此外,也可以通过专线、VPN、GRE等连接方式实现云上VPC与传统IDC的互联,构建混合云业 务。

更多关于专有网络VPC的介绍,请参见专有网络VPC产品详情页。

● 对象存储OSS

阿里云对象存储服务(Object Storage Service),是阿里云提供的海量、安全、低成本、高可靠的云存储服务。其数据设计持久性不低于99.9999999999%(12个9),服务设计可用性(或业务连续性)不低于99.995%。

更多关于对象存储OSS的介绍,请参见对象存储OSS产品详情页。

详细信息

点击查看最佳实践详情

更多最佳实践

点击查看更多阿里云最佳实践

## 5.图片转码

## 5.1. FPGA云服务器加速图片和视频转码

本实践基于阿里云FPGA计算型实例,完整演示加速视频转码和图片转码两个场景,帮助您快速理解阿里云 FPGA云服务器。

### 场景描述

两个场景中的实现效果如下:

- 加速视频转码:视频编码IP的编译、镜像下载到FPGA以及将MP4视频文件编码为H.265的全过程。
- 加速图片转码:使用基于FPGA的图像格式转换程序,将JPEG格式的图片转换为WebP格式,并进行缩放。

## 解决的问题

- 提供高画质低码率的实时转码技术方案。
- 提高图片和视频转码效率。
- 降低传输带宽、转码和存储成本。

#### 部署架构图

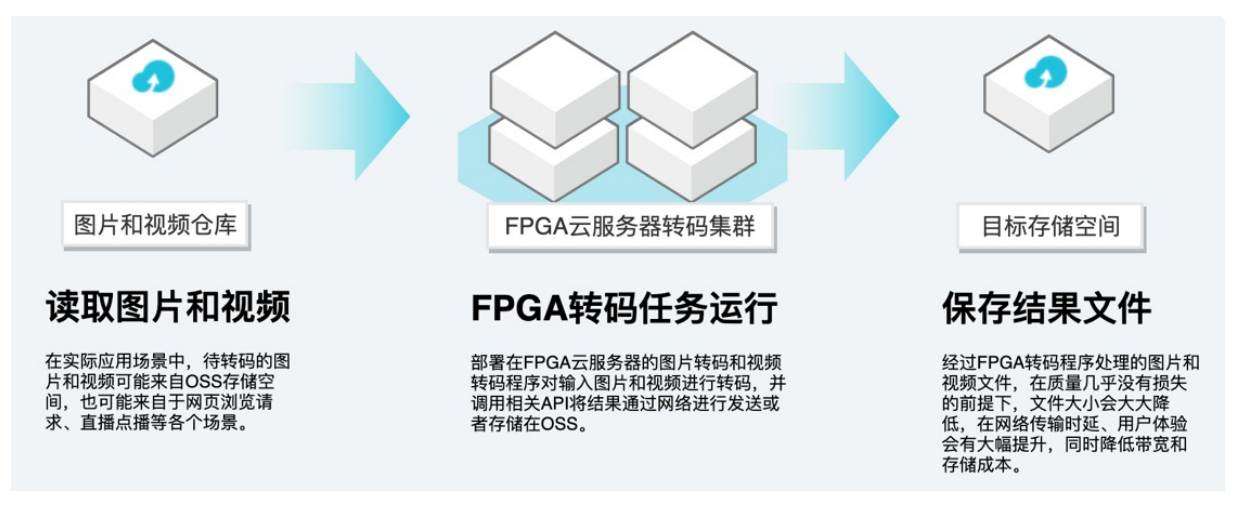

## 选用的产品

● FPGA云服务器

FPGA云服务器是一款提供了现场可编程门阵列(FPGA)的计算实例,基于阿里云弹性计算框架,用户可以几分钟内轻松创建FPGA实例,创建自定义的专用硬件加速器。由于FPGA硬件的可重配特性,用户可以对已创建的FPGA硬件加速应用,进行快速擦写和重配,达到低时延硬件与弹性伸缩最好的结合。

更多关于FPGA云服务器的介绍,请参见FPGA云服务器详情页。

● 云服务器ECS

云服务器(Elastic Compute Service)是阿里云提供的性能卓越、稳定可靠、弹性扩展的 laaS(Infrastructure as a Service)级别云计算服务。云服务器ECS免去了您采购IT硬件的前期准备,让您 像使用水、电、天然气等公共资源一样便捷、高效地使用服务器,实现计算资源的即开即用和弹性伸缩。 阿里云ECS持续提供创新型服务器,解决多种业务需求,助力您的业务发展。

更多关于云服务器ECS的介绍,请参见云服务器ECS产品详情页。

● 专有网络VPC

专有网络VPC帮助您基于阿里云构建出一个隔离的网络环境,并可以自定义IP地址范围、网段、路由表和 网关等;此外,也可以通过专线、VPN、GRE等连接方式实现云上VPC与传统IDC的互联,构建混合云业 务。

更多关于专有网络VPC的介绍,请参见专有网络VPC产品详情页。

● 对象存储OSS

阿里云对象存储服务(Object Storage Service),是阿里云提供的海量、安全、低成本、高可靠的云存储服务。其数据设计持久性不低于99.99999999999(12个9),服务设计可用性(或业务连续性)不低于99.995%。

更多关于对象存储OSS的介绍,请参见对象存储OSS产品详情页。

详细信息

点击查看最佳实践详情

## 更多最佳实践

点击查看更多阿里云最佳实践

## 6.图像处理

## 6.1. 在f1实例中使用CTAccel图像处理 (CIP)加速器

如果您的某些业务要求ECS实例内不能使用AccessKey,您可以为ECS实例配置RAM角色,ECS实例中部署的应用需要通过实例元数据获取临时授权Token,才可以访问指定资源。本教程介绍如何以无AccessKey的方式访问f1实例资源,从而便捷地为f1实例加载CTAccel CIP加速器。

### 前提条件

- 已注册阿里云账号。如还未注册,请先完成账号注册。
- 已完成实名认证。如还未认证,请先完成实名认证。
- 联系服务商完成以下准备工作,联系方式请参见CTAccel CIP加速器服务商。
  - 。 获取开发套件包。
  - 了解支持的镜像类型,并为ECS实例准备自定义镜像。
  - 关联ECS实例镜像和FPGA镜像。

⑦ 说明 ECS实例镜像必须为自定义镜像,申请关联镜像时请提供镜像ID。

◦ 获取FPGA镜像的FPGAImageUUID。

### 背景信息

CTAccel图像处理(CIP)加速器是一款基于FPGA的图像处理加速解决方案,可通过将计算负载从CPU转移至 FPGA,显著提高图像处理及图像分析的性能。

#### 操作步骤

- 步骤一: 创建RAM角色并授予权限
- 步骤二:为实例配置RAM角色和标签
  - o 步骤二: 创建f1实例并配置RAM角色和标签
  - 步骤二:为已有f1实例配置RAM角色和标签
- 步骤三: 安装faascmd
- 步骤四: 配置CTAccel环境

### 步骤一: 创建RAM角色并授予权限

创建RAM角色并配置RAM权限用于实现无AccessKey访问。更多实例RAM角色说明,请参见实例RAM角色概述。

- 1. 使用阿里云账号登录RAM控制台。
- 2. 创建权限策略。
  - i. 单击权限管理 > 权限策略。
  - ii. 单击创建权限策略。

iii. 填写策略名称。

本示例中使用faasEcsRamPolicy。

- iv. 配置模式选择**脚本配置**。
- v. 填入权限策略内容。

以下权限策略用于允许受信服务查看绑定对应标签的ECS实例资源。您可以自定义标签的键和标签 值,本示例中使用faas和image。

vi. 单击确定。

3. 创建RAM角色。

如果已存在AliyunFAASDefaultRole,您可以在已有基础上增加信任策略的内容并授予权限。

○ 注意 如果其它子账号也使用了AliyunFAASDefault Role,请谨慎修改。

- i. 在左侧导航栏,选择**身份管理 > 角色**。
- ii. 在角色页面, 单击创建角色。
- iii. 在创建角色面板,选择可信实体类型为**阿里云服务**,然后单击下一步。
- iv. 选择角色类型为普通服务角色。
- v. 填写角色名称, 必须是AliyunFAASDefault Role。
- vi. 受信服务选择**云服务器**。
- vii. 单击完成。
- viii. 单击关闭。
- 4. 修改RAM角色的信任策略。
  - i. 找到创建的AliyunFAASDefaultRole,在角色名称列,单击名称。
  - ii. 单击信任策略管理页签。
  - ⅲ. 单击修改信任策略。

#### iv. 按以下信任策略修改, 然后单击确定。

以下信任策略用于允许ECS服务和FaaS服务扮演该RAM角色。

- 5. 授予RAM角色权限。
  - i. 单击权限管理页签。
  - ii. 单击精确授权。
  - iii. 单击自定义策略。
  - iv. 输入策略名称。

例如本示例中的faasEcsRamPolicy。

- v. 单击确定。
- vi. 单击关闭。

授权后, ECS服务和FaaS服务可以通过扮演RAM角色AliyunFAASDefault Role,获取查看绑定标签 faas :image 的ECS实例资源的权限,无需再提供AccessKey。

## 步骤二: 创建f1实例并配置RAM角色和标签

请参见以下步骤创建一台f1实例,并在创建过程中配置RAM角色和标签。

- 1. 登录ECS管理控制台。
- 2. 在左侧导航栏,选择实例与镜像>实例。
- 3. 单击创建实例。
- 4. 完成实例创建。

下表中只列出需要重点关注的配置项,请视需要完成其它配置,更多说明请参见使用向导创建实例。

| 配置页面 | 配置项 | 说明                                                                                                    |
|------|-----|----------------------------------------------------------------------------------------------------|
|      | 实例  | <ul> <li>如果处理JPEG和WebP格式的图片,建议选择<br/>ecs.f1-c8f1.2xlarge。</li> <li>如果处理HEIF格式的图片,建议选择ecs.f1-<br/>c28f1.7xlarge。</li> </ul> |
|      |     | 您可以前往 <mark>ECS实例可购买地域</mark> ,查看实例在各地域的<br>可购情况。                                                                          |

| 配置页面           | 配置项     | 说明                       |
|----------------|---------|--------------------------|
| <b>基</b> 本 配 直 |         |                          |
|                |         |                          |
|                |         |                          |
|                |         |                          |
|                |         |                          |
|                | 镜像      | 选择您创建好的自定义镜像。            |
| 系统配置           | 实例RAM角色 | AliyunFAASDefaultRole    |
| 分组设置           | 标签      | 权限策略中定义的标签键和标签值,本示例中使用 f |
|                |         | aas:image .              |

5. 在实例列表中,找到f1实例,然后在**实例ID/名称**列中,单击实例ID。

确认已成功为f1实例授予RAM角色并绑定标签。

| 基本信息   |                       |           | 诊断本部  | 实例健康状态 🚥 🛛 启 动 🗌 重启 🗌 係 | 亭止   配置安全组规则 🛛 🚦 |
|--------|-----------------------|-----------|-------|-------------------------|------------------|
|        | 2 📀 运行中               |           |       |                         |                  |
| 实例ID   | i-bp1                 | 远程连接      | 地域    | 华东1 (杭州)                |                  |
| 公网IP   | 47.                   | 转换为弹性公网IP | 所在可用区 | 杭州 可用区 」                |                  |
| 安全组    | sg-l                  | 加入安全组     | 主机名   | ecs                     | 修改实例主机名          |
| 标签     | faas : image          | 编辑标签      | 创建时间  | 2020年10月27日 11:28:00    |                  |
| 描述     | -                     | 修改实例描述    | 到期时间  | 2020年11月27日 23:59:59 到期 | 续费               |
|        |                       |           |       |                         |                  |
| 其它信息   |                       |           |       | 诊断本实例健康状态               | ▶ ▲ 本实例诊断历史 🚦    |
| 维护属性   | 自动重启恢复                |           | 实例类型  | I/O优化                   |                  |
| 集群ID   | -                     |           | 释放保护  |                         |                  |
| 无性能约束模 | 式 已开启                 |           | 停止模式  |                         |                  |
| RAM角色  | AliyunFAASDefaultRole |           | 密钥对   | -                       |                  |

## 步骤二:为已有f1实例配置RAM角色和标签

如果您已经创建了f1实例,且f1实例的实例规格和镜像满足要求,请参见以下步骤配置RAM角色和标签。

- 1. 登录ECS管理控制台。
- 2. 在左侧导航栏,选择**实例与镜像 > 实例**。
- 3. 找到待操作的f1实例。
- 4. 为f1实例授权RAM角色。
  - i. 在实例列表中, 找到待操作f1实例, 然后单击更多 > 实例设置 > 授予/收回RAM角色。
  - ii. 选择RAM角色AliyunFAASDefaultRole, 然后单击确定。
- 5. 为f1实例绑定标签。
  - i. 在实例列表中, 找到待操作f1实例, 然后选择更多 > 实例设置 > 编辑标签。

- ii. 输入上文信任策略中定义的标签键和标签值, 然后单击确定。
- iii. 标签绑定完毕后,单击**确定**。
- 6. 在实例列表中,找到f1实例,然后在实例ID/名称列中,单击实例ID。

确认已成功为f1实例授予RAM角色并绑定标签。

| 基本信息   |                       |           | 诊断本部  | 实例健康状态 🚥   启动   重启   例  | 停止   配置安全组规则 🛛 🚦 |
|--------|-----------------------|-----------|-------|-------------------------|------------------|
|        | 2 📀 运行中               |           |       |                         |                  |
| 实例ID   | i-bp1                 | 远程连接      | 地域    | 华东1 (杭州)                |                  |
| 公网IP   | 47.                   | 转换为弹性公网IP | 所在可用区 | 杭州 可用区」                 |                  |
| 安全组    | sg-l                  | 加入安全组     | 主机名   | ecs                     | 修改实例主机名          |
| 标签     | faas : image          | 编辑标签      | 创建时间  | 2020年10月27日 11:28:00    |                  |
| 描述     | -                     | 修改实例描述    | 到期时间  | 2020年11月27日 23:59:59 到期 | 续费               |
|        |                       |           |       |                         |                  |
| 其它信息   |                       |           |       | 诊断本实例健康状态               | ▶■●● 本实例诊断历史 :   |
| 维护属性   | 自动重启恢复                |           | 实例类型  | I/O优化                   |                  |
| 集群ID   |                       |           | 释放保护  |                         |                  |
| 无性能约束模 | 式 已开启                 |           | 停止模式  |                         |                  |
| RAM角色  | AliyunFAASDefaultRole |           | 密钥对   | -                       |                  |

## 步骤三: 安装faascmd

faascmd是阿里云FPGA云服务器(FaaS平台)提供的命令行工具,是基于阿里云Python SDK开发的脚本,您可以通过faascmd命令方便地操作FaaS平台的资源。

- 1. 远程连接Linux实例。
- 2. 检查是否安装了Python, 且确保Python版本号必须为2.7.x。

python -V

返回Python版本号表示已安装Python。如果版本过低,请先升级至2.7.x。如果版本过高,请使用2.7.x 版本,否则可能存在语法兼容问题。

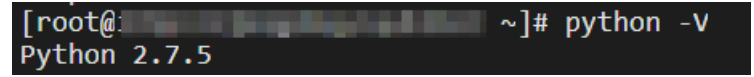

3. 安装Python模块。

pip install oss2
pip install aliyun-python-sdk-core
pip install aliyun-python-sdk-faas
pip install aliyun-python-sdk-ram

4. 检查aliyun-python-sdk-core版本号,确保版本号为2.11.0或以上版本。

pip list | grep aliyun-python-sdk-core

如果版本过低,请先升级至2.11.0或以上版本。

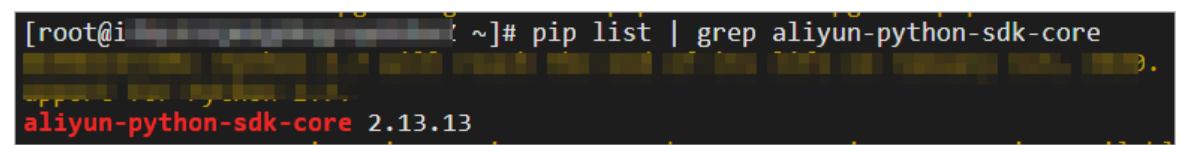

5. 下载faascmd。

curl -o /bin/faascmd http://fpga-tools.oss-cn-shanghai.aliyuncs.com/faascmd-sts

6. 为faascmd添加可执行权限。

chmod +x /bin/faascmd

## 步骤四:配置CTAccel环境

#### 您可以从服务商提供的开发套件包中获取OPAE和CIP SDK安装包。

1. 安装图片lib库。

yum install libjpeg-turbo-\* libpng-\* libwebp-\* libtiff-\* jasper jasper-devel

2. 切换至OPAE安装包目录,运行以下命令安装OPAE。

yum install opae-\*

3. 切换至CIP SDK安装包目录,运行以下命令安装CIP SDK。

yum install accel-\*

4. 下载初始化配置脚本。

curl -o ctaccel-aliyun-init.sh https://fpga-tools.oss-cn-shanghai.aliyuncs.com/ctaccelaliyun-init.sh

5. 加载您从服务商处获取的FPGA镜像,并初始化软件环境。

sh ctaccel-aliyun-init.sh <yourFPGAImageUUID>

如果出现报错 HTTP Status: 404 Error:IMAGE NOT FOUND The fpga image you specify is not found! ,原因为未关联ECS镜像和FPGA镜像。请联系服务商进行关联操作。其它faascmd报错的处理 方法,请参见faascmd工具FAQ。

6. 查看acceld service状态。

service acceld status

配置成功后, acceld service需要为running状态。

⑦ 说明 请记录服务启动日期用于查看日志文件。

| [root@iZ ]# servi                                                                     | ce acceld status                                                  |  |  |  |  |  |
|---------------------------------------------------------------------------------------|-------------------------------------------------------------------|--|--|--|--|--|
| • acceld.service - SYSV: Acceld server                                                |                                                                   |  |  |  |  |  |
| Loaded: <u>loaded (/etc/rc.d</u> /init.d/acceld; <u>bad;</u> vendor preset: disabled) |                                                                   |  |  |  |  |  |
| Active: active (running) since Tue 2                                                  | 020-01-21 10:53:10 CST; 52s ago                                   |  |  |  |  |  |
| Docs: man:systemd-sysv-generator(8                                                    | )                                                                 |  |  |  |  |  |
| Process: 27615 ExecStop=/etc/rc.d/ini                                                 | t.d/acceld stop (code=exited, status=0/SUCCESS)                   |  |  |  |  |  |
| Process: 27851 ExecStart=/etc/rc.d/in                                                 | it.d/acceld start (code=exited, status=0/SUCCESS)                 |  |  |  |  |  |
| CGroup: /system.slice/acceld.service                                                  |                                                                   |  |  |  |  |  |
| └─27858 /usr/accel/service/s                                                          | bin/main/acceld_servicedaemonizepid-file /var/run                 |  |  |  |  |  |
| /acceld.pidroot /usr/accel/service/s                                                  | binlog-file /var/loglog-level infoheap_cfg 0                      |  |  |  |  |  |
|                                                                                       |                                                                   |  |  |  |  |  |
| Jan 21 10:53:10 iZ                                                                    | <pre>systemd[1]: Starting SYSV: Acceld server</pre>               |  |  |  |  |  |
| Jan 21 10:53:10 iZ                                                                    | acceld[27851]: Starting Accel service: search_file:fin            |  |  |  |  |  |
| d:/usr/accel/service/sbin/plugins/log_i                                               | <pre>mpl/boost.properties</pre>                                   |  |  |  |  |  |
| Jan 21 10:53:10 iZ                                                                    | <pre>acceld[27851]: parse_properties:parse:/usr/accel/servi</pre> |  |  |  |  |  |
| ce/sbin/plugins/log_impl/boost.properti                                               | es                                                                |  |  |  |  |  |
| Jan 21 10:53:10 iZ                                                                    | acceld[27851]: Set rlimit to RLIM_INFINITY(no limit).             |  |  |  |  |  |
| Jan 21 10:53:10 iZ                                                                    | acceld[27851]: [ OK ]                                             |  |  |  |  |  |
| Jan 21 10:53:10 iZ                                                                    | acceld[27851]: 27858 (process ID) old priority 0, new             |  |  |  |  |  |
| priority -20                                                                          |                                                                   |  |  |  |  |  |
| Jan 21 10:53:10 iZ                                                                    | systemd[1]: Started SYSV: Acceld server.                          |  |  |  |  |  |

7. 查看日志文件状态。

cat /var/log/acceld-<年-月-日>.log

配置成功后,日志文件中需要正确读取版本号。图中版本号仅为示例,版本号应和购买时服务商提供的版本一致。

| [root@izt, j j j j j ] ~]# cat /v | /ar/log/acceld-2020-01-21.log                                                                                                    |
|-----------------------------------|----------------------------------------------------------------------------------------------------|
| 2020-01-21 10:40:00 [0x00         | [info] domainSession::init:Serving:/dev/shm/acceld                                                                                                    |
| 2020-01-21 10:40:00 [0x00         | ] [info] opae_afc_init m_handles = 0x14b51b0                                                                                                    |
|                                   |                                                                                                    |
| 2020-01-21 10:40:00 [0x00         | print include barger printered and instruction of the                                                                                                    |
| 2020-01-21 10:40:00 [0x00         | proved the eldertheories and articular the factor                                                                                                    |
| 2020-01-21 10:40:00 [0x00         | provide anticipation of a second transfer latent release                                                                                                    |
| 2020-01-21 10:40:00 [0x00         | prese provide and the second second s |
| 2020-01-21 10:40:00 [0x00         | (erer) denesitaer merg eftingenesse fallefige stigtt sigt e                                                                                                    |
| 2020-01-21 10:40:00 [0x00         | Second principal strength of soil information and solarity without                                                                                                    |
| 2020-01-21 10:40:00 [0x00         | [info] JpegWorker_Creek::init_device:dev version:2081530-600                                                                                                    |
| 2020-01-21 10:40:00 [0x00         | the second second second second second second second second second second second second second second second s                                                                                                    |
| 2020-01-21 10:40:00 0x00          | and producer series of the series when a series                                                                                                    |

## 相关文档

- AttachInstanceRamRole
- TagResources